# LED STUDIO V4.41

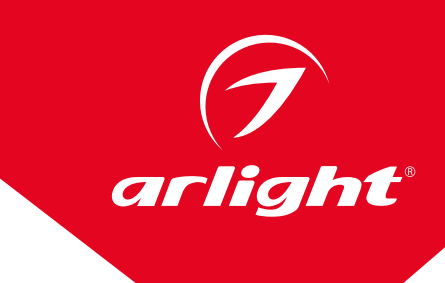

# 1. ОБЩИЕ СВЕДЕНИЯ

- 1.1. Программа LED Studio предназначена для формирования различных светодинамических эффектов, вывода текста, рисунков и видеоизображений на светодиодные экраны, медиафасады и другие объекты, созданные с применением пиксельных светодиодных модулей и лент.
- 1.2. LED Studio работает на ПК с операционной системой Windows (XP/7/10). Язык интерфейса программы английский.
- 1.3. Управление пиксельными светодиодными модулями и лентами выполняется в онлайн-режиме при помощи совместимых slave-контроллеров серии HX (HX-801RC, HX-SPI-DMX-SL-4P и др.). Slave-контроллеры соединяются друг за другом стандартными кабелями и подключаются к Ethernet порту ПК.
- 1.4. Для работы системы требуется индивидуальная сетевая карта с портом Ethernet 100Mb/s, которая будет использоваться только для передачи данных slave-контроллерам.
- LED Studio поддерживает воспроизведение большого количества форматов: текстовые файлы, файлы MS Office (DOC, RTF, XLS, PPT), файлы изображений (BMP, JPG, GIF, PCX, WMF, ICO, PNG), видеофайлы (SWF, AVI, WMV, MPG, MPEG, ASF, MPV, MPA, VCD).
- 1.6. Возможно воспроизведение файлов по расписанию.
- 1.7. Большой выбор различных типов пиксельных микросхем, как SPI, так и DMX.
- 2. НАСТРОЙКА СЕТЕВОЙ КАРТЫ ПК ДЛЯ ИСПОЛЬЗОВАНИЯ С ПО LED STUDIO И SLAVE-КОНТРОЛЛЕРАМИ
- 2.1. Зайдите в «Параметры», «Сеть и Интернет» ПК, выберите пункт «Ethernet» и «Настройка параметров адаптера».

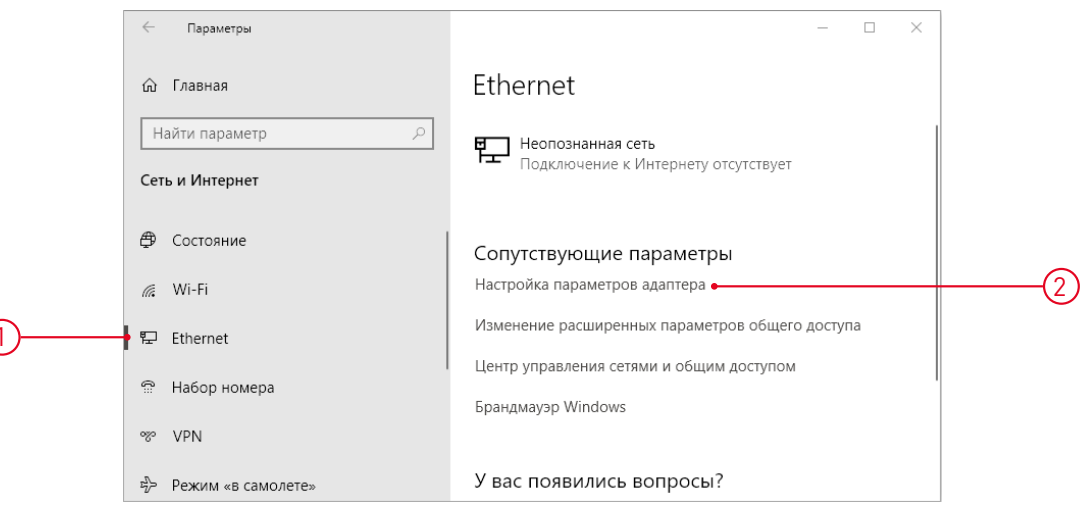

2.2. Зайдите в свойства выбранной сетевой карты.

| 💶 Сетевые подключения                          | a                                                  |                                                              |               |           |
|------------------------------------------------|----------------------------------------------------|--------------------------------------------------------------|---------------|-----------|
| ← → × ↑                                        | Сеть и Интернет 🔸 Сетевые поди                     | илючения 🗸 🗿 Поиска                                          | Сетевые подкл | пючения 🔎 |
| Упорядочить 🔻 Оте                              | ключение сетевого устройства                       | Диагностика подключения »                                    |               | •         |
| Ethernet<br>Неопознанная<br>Realtek PCIe GE    | еть Е<br>Отключить                                 | thernet 2<br>Сетерой кабель не подключен<br>in32 Adapter OAS |               | ^         |
| Ethernet 3<br>Неопознанная<br>Kerio Virtual Ne | Состояние<br>Диагностика                           | et 4<br>эй кабель не подключен<br>in32 Adapter OAS #3        |               | \$        |
| Элементов: 10 Выбра                            | Создать ярлык                                      |                                                              |               |           |
|                                                | <ul> <li>Удалить</li> <li>Переименовать</li> </ul> |                                                              |               |           |
| 0                                              | • 👽 Свойства                                       |                                                              |               |           |

#### 2.3. Зайдите в настройки протокола TCP/IPv4.

|   | 🏺 Ethernet: свойства                                                                                                    | × |  |  |  |  |
|---|----------------------------------------------------------------------------------------------------|---|--|--|--|--|
|   | Сеть Доступ                                                                                                    |   |  |  |  |  |
|   | Подключение через:                                                                                                    |   |  |  |  |  |
|   | Realtek PCIe GBE Family Controller                                                                                                    |   |  |  |  |  |
|   | Настроить                                                                                                    |   |  |  |  |  |
|   | Отмеченные компоненты используются этим подключением:                                                                                                    | 1 |  |  |  |  |
| 1 | <ul> <li>Клиент для сетей Microsoft</li> <li>Общий доступ к файлам и принтерам для сетей Мi</li> <li>Планировщик пакетов QoS</li> <li>Прерсии 4 (TCP/IPv4)</li> <li>Протокол мультиплексора сетевого адаптера (Mai</li> <li>Драйвер протокола LLDP (Майкрософт)</li> <li>IP версии 6 (TCP/IPv6)</li> </ul> |   |  |  |  |  |
|   | Установить Удалить Свойства                                                                                                    |   |  |  |  |  |
|   | Описание<br>Протокол TCP/IP. Стандартный протокол глобальных<br>сетей, обеспечивающий связь между различными<br>взаимодействующими сетями.                                                                                                    |   |  |  |  |  |
|   | ОК Отмена                                                                                                    |   |  |  |  |  |

2.4. Включите пункт «Использовать следующий IP-адрес» и укажите фиксированный адрес, например, 192.168.6.5 и маску подсети 255.255.255.0. Подключенному впоследствии к этому Ethernet-порту slave-контроллеру автоматически будет назначен IP-адрес из той же подсети.

|   | Свойства: IP версии 4 (TCP/IPv4)                                                                       |                                                                  | ×  |
|---|----------------------------------------------------------------------------------------------------|------------------------------------------------------------------|----|
|   | Общие                                                                                                  |                                                                  |    |
|   | Параметры IP можно назначать ав<br>поддерживает эту возможность. В<br>параметры IP у сетевого админист | томатически, если сеть<br>3 противном случае узнайте<br>гратора. |    |
|   | О Получить IP-адрес автоматич                                                                          | ески                                                             |    |
| 1 | <ul> <li>Оклользовать следующий ІР-</li> </ul>                                                         | адрес:                                                           |    |
| _ | IP-адрес:                                                                                              | 192.168.6.5                                                      | 2  |
|   | Маска подсети:                                                                                         | 255.255.255.0                                                    |    |
|   | Основной шлюз:                                                                                         |                                                                  |    |
|   | Получить адрес DNS-сервера                                                                             | автоматически                                                    |    |
|   | • Использовать следующие ад                                                                            | реса DNS-серверов:                                               |    |
|   | Предпочитаемый DNS-сервер:                                                                             |                                                                  |    |
|   | Альтернативный DNS-сервер:                                                                             |                                                                  |    |
|   | Подтвердить параметры при                                                                              | выходе Дополнительно.                                            |    |
|   |                                                                                                    | ОК Отме                                                          | на |

2.5. Если в компьютере установлено несколько сетевых карт, три первые байта IP-адресов этих карт не должны совпадать полностью. Например, допустимы следующие IP-адреса двух сетевых карт в ПК: 192.168.1.5 и 192.168.6.5.

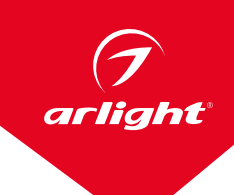

## 3. ПЕРВОЕ ВКЛЮЧЕНИЕ

- 3.1. Скачайте с сайта arlight.ru ПО LED Studio и установите его на ПК.
- 3.2. Подключите к настроенному, как было указано выше, Ethernet-порту slave-контроллеры, включите питание slave-контроллеров.

### ВНИМАНИЕ!

Если в момент запуска LED Studio slave-контроллеры не будут подключены к ПК или их питание не будет включено, назначение IP-адреса первому slave-контроллеру не произойдет, и система работать не будет. В этом случае выполните запуск заново.

- 3.3. Запустите LED Studio.
- 3.4. Интерфейс программы LED Studio состоит из двух основных окон: окно управления и окно воспроизведения.

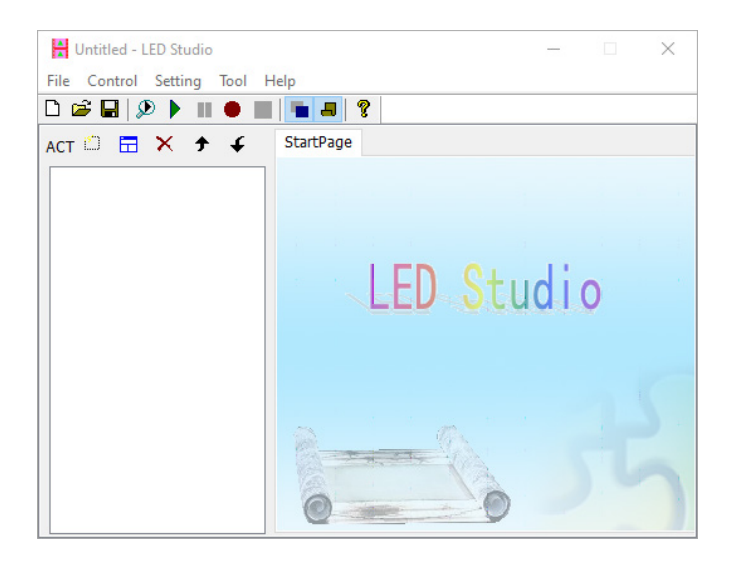

Окно управления. В этом окне выполняются все настройки, создание световых эффектов и управление выполнением программ

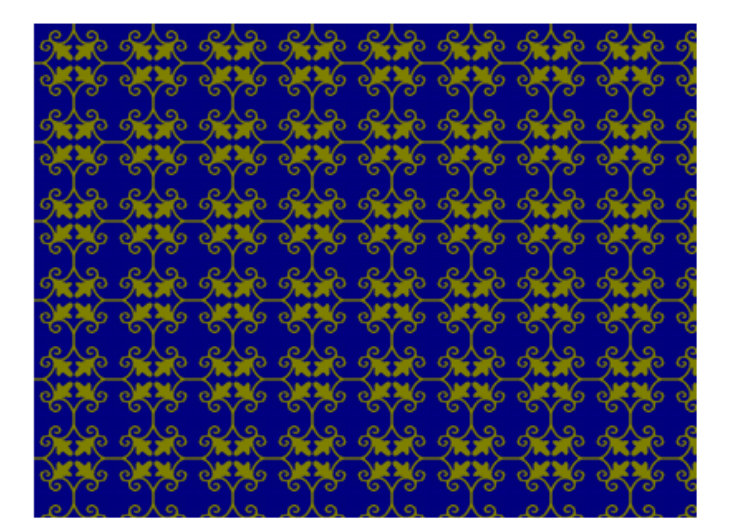

Окно воспроизведения. Изображение, воспроизводимое в этом окне, будет транслироваться на светодиодный экран

### ВНИМАНИЕ!

Нажав кнопку Help в меню окна управления, вы можете получить доступ к файлу с англоязычной инструкцией к LED Studio.

# 4. НАСТРОЙКА КОНФИГУРАЦИИ

- 4.1. Все настройки выполняются в соответствии с требованиями создаваемого проекта и зависят от размера светодиодного экрана, количества и типа slave-контроллеров, соединения и расположения светодиодных пикселей на экране, типа микросхем в используемых пикселях.
- 4.2. Далее для примера рассмотрим настройку конфигурации для работы со следующим оборудованием:

   **7** Размер экрана 64×32 пикселя, всего 2048 пикселей.
  - Используются 2 slave-контроллера HX-SPI-DMX-SL-4P. Каждый контроллер имеет 4 выходных порта, т. е. всего задействуется 8 портов по 256 пикселей на порт.
  - Экран сделан из светодиодных модулей с чипами ТМ1804.
  - Модули на экране расположены вертикальными рядами (колонками), начало в верхнем левом углу. Соединены модули «змейкой», т. е. первая колонка сверху вниз, вторая снизу вверх и т. д.
- 4.3. Пошагово выполните следующие настройки.
  - 7 В окне управления выберите пункт Setting/Setting Sculpt.
  - Появится окно ввода пароля. Поле оставьте пустым и нажмите кнопку «Ok». Пароль по умолчанию отсутствует.

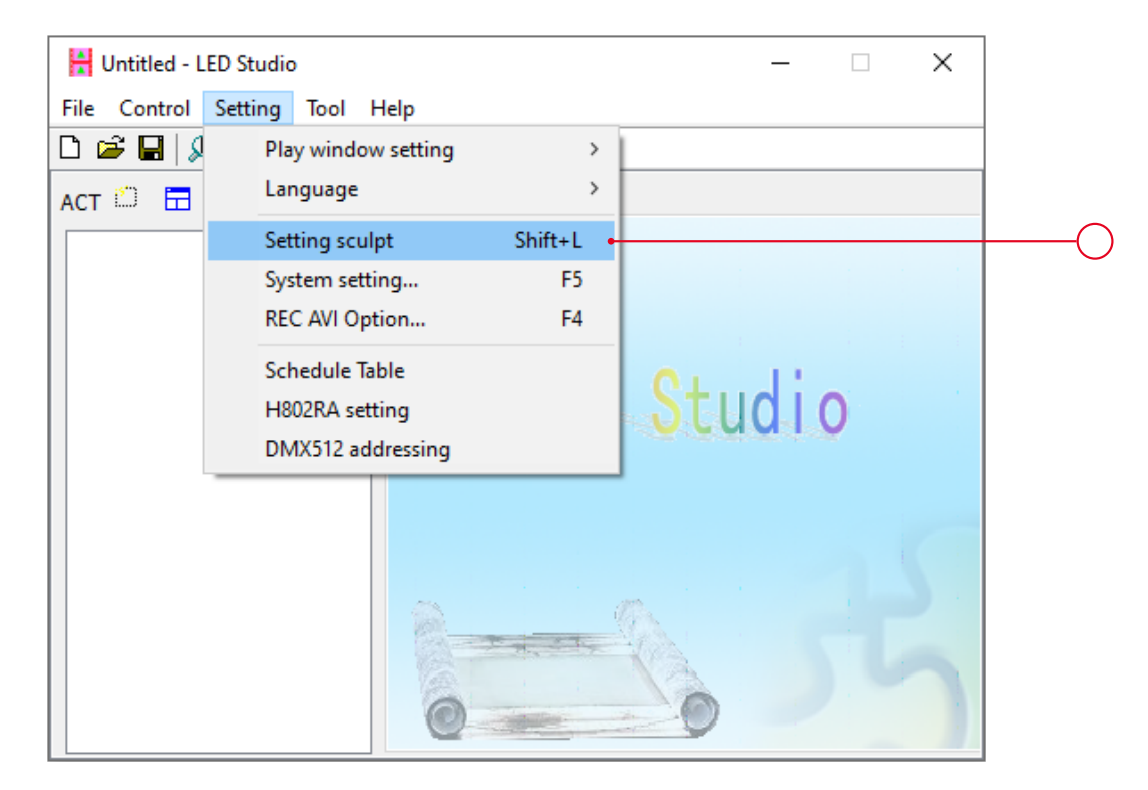

4.4. Далее выполните следующие шаги (см. рисунок ниже):

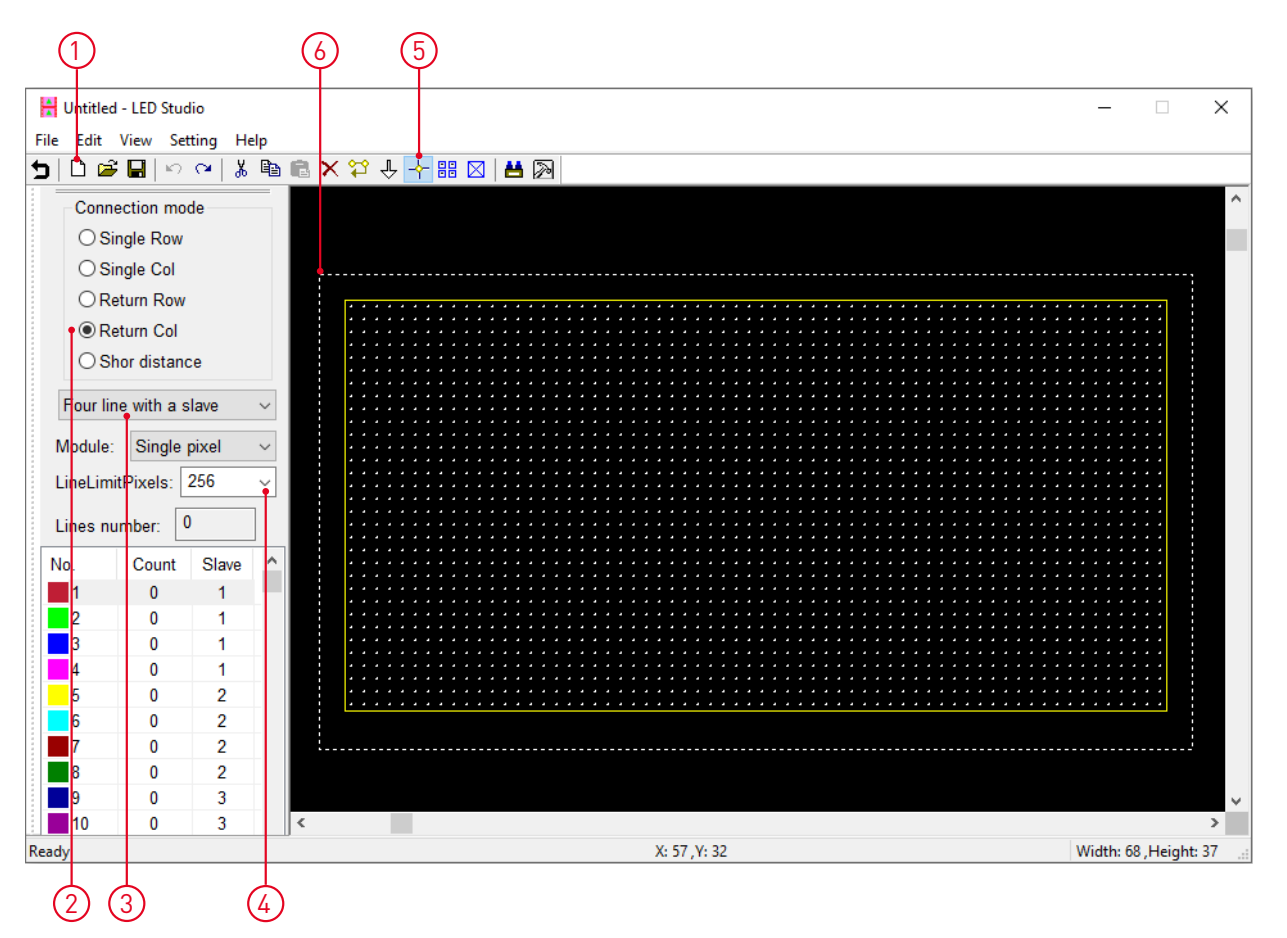

- 1. Создайте новую конфигурацию экрана. Введите размер пиксельного поля Width:64, Hight:32.
- Выберите схему соединения пикселей, соответствующую реальному соединению (по колонкам, по строкам, змейкой и т. д.). В нашем случае по колонкам, змейкой (Return Col).
- **3.** Укажите количество портов на slave-контроллере. В данном случае 4 порта (Four line with a slave).
- 4. Задайте требуемое количество пикселей на один порт (256).
- 5. Выберите функцию «Добавить пиксель» (ADD).
- 6. Мышкой выделите все поле, начиная с левого верхнего угла. Соединение пикселей сформируется автоматически. Если планируете использовать нестандартную конфигурацию поля, соединение модулей можно нарисовать вручную.

4.5. В результате этих действий должно получиться следующее распределение пикселей.

 $\bigcap$ 

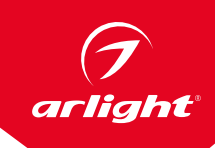

|                               | Ť             |                            |
|-------------------------------|---------------|----------------------------|
| Untitled - LED Studio         |               |                            |
| File Edit View Setting Help   |               |                            |
| ש 🖻 🖉 🔚 א מי 🕹 🛍 💼            | × ⇔ + 🔠 🛛 🛤 🔯 |                            |
| Connection mode               |               |                            |
| ◯ Single Row                  |               |                            |
| ⊖ Single Col                  |               |                            |
| O Return Row                  |               |                            |
| Return Col                    |               |                            |
|                               |               | ********                   |
|                               |               |                            |
| Four line with a slave $\sim$ |               | <u></u>                    |
| Module: Single pixel ~        |               |                            |
| LineLimitDivels: 266          |               | <b>\$</b> \$\$\$\$\$\$\$\$ |
|                               |               |                            |
| Lines number: 8               |               | <u></u>                    |
| No. Count Slave ^             |               | *****                      |
| 1 256 1                       |               |                            |
| 2 256 1                       |               |                            |
| 3 256 1                       |               | ********                   |
| 4 256 1                       |               | \$1111111                  |
| 5 256 2                       |               |                            |
| 6 256 2                       |               |                            |
| / <u>256</u> 2                |               |                            |
| 8 256 2<br>0 0 2              |               |                            |
|                               |               | 2                          |
| Ready                         | X· 11 V· 30   | Width: 68 Height: 36       |

- Обратите внимание, в левом нижнем окне отображается информация о распределении пикселей по портам и slave-контроллерам: 8 портов по 256 пикселей на порт, порты 1...4 — первый контроллер, порты 5...8 второй контроллер.
- ✓ Первый пиксель каждого порта на схеме имеет квадратную форму, в отличие от остальных круглых.
- 4.6. Нажмите на пиктограмму с молоточком (см. рисунок). Откроется окно настройки slave-контроллера. В это же окно можно попасть, выбрав пункт меню Setting/Slave setting.

|   | Slave setting       |                                   |       |                           |                                             | ×      |     |
|---|---------------------|-----------------------------------|-------|---------------------------|---------------------------------------------|--------|-----|
|   | Bright 100          | Red: 100 🔽                        |       | Green: 100 🔽              | Blue: 100 🔽                                 | -      |     |
|   |                     |                                   | _     |                           |                                             | -      |     |
|   | ClockRate: 1.00 V   | MHz                               | Gan   | nma: 2.2                  | ColorReverse                                | э      |     |
| 2 | LightType: RGB      | <ul> <li>Add ColorTest</li> </ul> | IC T  | ype: HDMX                 |                                             | $\sim$ |     |
| 2 | No. LightType       | IC Type                           | Clock | HDMX<br>Brid DMX RDM,HM D | MX                                          | ^      |     |
|   | 1 RGB               | HDMX                              | 1 00  | 10 TM1812,TM1804,         | TM1809,TM1824,TM19                          |        | -(1 |
|   | 2 RGB               | HDMX                              | 1.00  | 10 UCS1903,UCS19          | 009,UCS1912,UCS290                          |        |     |
|   | 2 100               | T ID MAX                          | 1.00  | WS2811 WS2812             | 09,5M10712,5M10704 <br>2.WS2813 P043 INK107 |        |     |
|   |                     |                                   |       | XT1511,XT1505,2           | (T1603,XT1801,XT1901                        |        |     |
|   |                     |                                   |       | APA104                    |                                             |        |     |
|   |                     |                                   |       | SK6812                    |                                             |        |     |
|   |                     |                                   |       | LC8812,LC8808,            | LC8806,LC8805                               |        |     |
|   |                     |                                   |       | APA102 APA102-            | 4   1,P94   2<br>2 SK9822   C8822   C8      |        |     |
|   |                     |                                   |       | APA102-65536              | 2,010022,000022,000                         |        |     |
|   |                     |                                   |       | D9866E                    |                                             |        |     |
|   |                     |                                   |       | D9865C,D9865E             |                                             |        |     |
|   |                     |                                   |       | D9864B                    |                                             |        |     |
|   |                     |                                   |       | D9865E                    |                                             |        |     |
|   |                     |                                   |       | D9864C                    |                                             |        |     |
|   |                     |                                   |       | DM412                     |                                             |        |     |
|   | <                   |                                   |       | DM413_F                   |                                             |        |     |
|   |                     |                                   |       | DM413_L<br>GW6205         |                                             |        |     |
|   | control signals: TT | L V                               |       | HTM2312                   |                                             |        |     |
|   |                     |                                   |       | LD1510,LD1512,            | LD1530,LD1532                               |        |     |
|   | TotalPixelNum: 204  | 8                                 |       | LD15xx_12bit              |                                             |        |     |
|   |                     |                                   |       | LD15xx_16bit              |                                             |        |     |
|   |                     |                                   |       | LPD8806                   | 01                                          |        |     |
|   |                     |                                   |       | LPD1883                   |                                             | ~      |     |

- 1. Задайте тип микросхем. В нашем примере ТМ1804.
- **2.** Задайте последовательность каналов RGB.

- Эти параметры зависят от конкретной модели подключаемых светодиодных модулей или лент. Для каждого slave-контроллера в LED Studio и LED Build можно задать различные выходные параметры, что позволяет в одном проекте использовать разное световое оборудование, например, совместно использовать SPI и DMX-модули.
- ✓ Также в этом окне можно изменить тактовую частоту передачи сигнала, коэффициент гамма-коррекции, установить общую яркость или яркость раздельно по каналам RGB. Чаще всего вносить изменения в эти настройки нет необходимости. Иногда при плохих условиях передачи сигнала можно попробовать снизить тактовую частоту.
- **3.** Нажмите кнопку Apply, проверьте, что в таблице отобразились требуемые параметры.

|    | Slave setti | ng          |                                                |              |            |           |            |            |            | $\times$ |
|----|-------------|-------------|------------------------------------------------|--------------|------------|-----------|------------|------------|------------|----------|
|    | Bright:     | 100 💌       | Red: 100 💌                                     |              | Green:     | 100 💌     |            | Blue:      | 100        | ▼        |
|    | ClockRa     | ate: 1.00 🚿 | MHz                                            | Gan          | nma: 2.2   | 2         |            |            | orRever    | se       |
| 4) | LightTyp    | e: RGB      | ~ Add ColorTest                                | IC T         | ype: TM    | 1812,TM18 | 04,TM1     | 809,TM18   | 24,TM1     | 9 v      |
|    | ⊠No.        | LightType   | ІС Туре                                        | Clock        | Bright     | Reverse   | Red        | Green      | Blue       | G        |
|    | 1<br>2      | RGB<br>RGB  | TM1812,TM1804,TM1809,<br>TM1812,TM1804,TM1809, | 1.00<br>1.00 | 100<br>100 | No<br>No  | 100<br>100 | 100<br>100 | 100<br>100 |          |
|    |             |             |                                                |              |            |           |            |            |            |          |
|    |             |             |                                                |              |            |           |            |            |            |          |
|    |             |             |                                                |              |            |           |            |            |            |          |
|    |             |             |                                                |              |            |           |            |            |            |          |
|    |             |             |                                                |              |            |           |            |            |            |          |
|    |             |             |                                                |              |            |           |            |            |            |          |
|    | <           |             |                                                |              |            |           |            |            |            | >        |
|    | control s   | signals: TT | L v                                            |              |            |           |            |            |            |          |
| -  | TotalPix    | olNum: 204  | 0                                              |              |            |           | F          | vit        | Appl       | ,        |

- 4. Выполните проверку работоспособности оборудования, нажав кнопку ColorTest и выбрав предложенные цвета. Если подключенные к slave-контроллерам пиксели управляются, но цвета не соответствуют тесту, значит все настройки, кроме последовательности RGB, выполнены правильно. При необходимости измените эту настройку. Если реакции на ColorTest нет, значит нужно искать ошибку в выполненных до этого момента настройках.
- **5.** Нажмите кнопку Exit, произойдет возврат в основное окно настроек.
- 4.7. В основном окне настроек нажмите кнопку «Назад» (возвратная стрелка в верхнем левом углу окна). Появится запрос на сохранение конфигурации. Присвойте имя и сохраните конфигурацию. После сохранения настроек программа вернется в окно управления.

# 5. СОЗДАНИЕ СВЕТОВОЙ КОМПОЗИЦИИ

- 5.1. Дальнейшее управление, воспроизведение и создание динамических световых эффектов выполняется из окна управления. Результат выполнения программ отображается в окне воспроизведения, вся информация из которого транслируется на светодиодный экран.
- 5.2. Для создания программы выполните следующие действия:
  - 1. Создайте новую программу, нажав кнопку New act.
  - **2.** Создайте новую подпрограмму в этой программе, нажав кнопку New window.
  - 7 В появившемся меню можно выбрать одну из следующих функций:
  - File window. Файловое окно основное окно. Позволяет воспроизводить файлы всех поддерживаемых форматов, включая текстовые файлы (TXT), файлы EXCEL, WORD (DOC/RTF), PowerPOINT (PPT), файлы изображения (BMP/JPG/GIF/PCX/WMF/ICO), видеофайлы (AVI/MPG/MPEG/WMV/ASF), DVD-файлы (DAT), а также другие форматы.
  - 7 Text window. Текстовое окно. Используется для быстрого ввода коротких записей текста одной или несколькими строками. Может воспроизводить статические или движущиеся тексты.

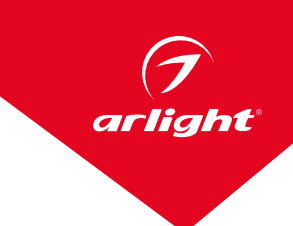

- 7 Video window. Видеоокно. Воспроизведение видеосигнала, например, с подключенной видеокамеры.
- **7 Date time window.** Отображение аналоговых или цифровых часов с датой.
- 7 Time window. Таймер с прямым и обратным отсчетом. Дни/часы/минуты/секунды. Отсчет до установленного момента или после.
- 7 Web window. Вставляет указанный веб-сайт в окно воспроизведения.
- **7 Design window**. Окно для создания собственных светодинамических эффектов.
- 7 Voice window. Создание цветомузыкальных эффектов типа «спектроанализатор».

|     | 🚼 Untitled - LED Studio        | — [                 | ×        |
|-----|--------------------------------|---------------------|----------|
|     | File Control Setting Tool Help |                     |          |
| -   |                                |                     |          |
| (1) | ACT 🗂 🛱 🗙 🛧 🎸 Program Start    | Page                |          |
| 3   |                                | Program1            |          |
|     | Text window ):                 | 0 Wait for pro      | gram end |
|     | Date time window Dund col      | or:                 |          |
|     | Time window cture:             |                     | Browse   |
|     | Design window mode:            | Stretch             | ~        |
|     | Voice window pund mu           | isic: Add Delete Up | Down     |
|     |                                |                     |          |
|     |                                |                     |          |

- **3.** Выберите нужную функцию, например, **File window**.
- 5.3. В открывшемся окне выберите файл, который необходимо воспроизвести.
- 5.4. Нажмите кнопку Play. Должно начаться воспроизведение файла в окне воспроизведения и на светодиодном экране.

|            | 💾 Untitled - LED Studio — 🗆 🗙                            |
|------------|----------------------------------------------------------|
| $\bigcirc$ | File Control Setting Tool Help                           |
| 0          |                                                          |
|            | ACT 💭 🔚 🗙 🗲 🖌 Window File StartPage                      |
|            | Caption : WIN_20200505_21_25_21_Pro.mp4                  |
|            | WIN_20200505 File path: D:\WIN_20200505_21_25_21_Pro.mp4 |
|            | File length: 34 second                                   |
|            | Play setting: 0 second play to 34 second                 |
|            | Play times: 1 times                                      |
|            |                                                          |
|            |                                                          |
|            |                                                          |
|            |                                                          |

#### ВНИМАНИЕ!

Размеры окна воспроизведения в пикселях должны совпадать с реальными размерами светодиодного экрана.

| 🚼 Untitled - LED Studio     | – 🗆 X                             |   |
|-----------------------------|-----------------------------------|---|
| File Control Setting Tool H | elp                               |   |
| 🗅 🚅 🖬 👂 🕨 🛑 🔳               | 8                                 |   |
| аст 🕮 📅 🗙 🛧 🗲               | Window File StartPage             | O |
| Program1                    | Caption: ile window Frame: None 🗸 |   |
| WIN_20200505                | StartX: 0 Width: 64 Lock          | O |
|                             | StartY: 0 Height: 32              |   |
|                             | Background color:                 |   |
|                             | Back picture:                     |   |
|                             | Picture mode: Stretch ~           |   |
|                             |                                   |   |
|                             |                                   |   |
| < >                         |                                   |   |

# 6. ВОСПРОИЗВЕДЕНИЕ ПО РАСПИСАНИЮ

6.1. Для воспроизведения созданных программ в определенное время выберите пункт меню Setting/Schedule Table и создайте таблицу с расписанием воспроизведения необходимых программ.

#### ПРИМЕЧАНИЕ

В примерах показан вид окон ПО LED Studio V4.41. В других версиях программы настройки могут незначительно отличаться.

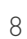